## **INSTRUCTIVO – CREACIÓN DE CUENTA DE AUTODESK**

- Crear una cuenta de autodesk siguiendo el siguiente instructivo: <u>https://www.autodesk.mx/education/edu-</u> <u>software/overview?sorting=featured&filters=individual</u>
- 2) Cuando creen la cuenta utilicen el mail de la facultad:

|                                                     | Last name                             |
|-----------------------------------------------------|---------------------------------------|
| Email                                               |                                       |
| Confirm email                                       |                                       |
| Password                                            |                                       |
| ] I agree to the Autodesk<br>the Privacy Statement. | <b>x Terms of Use</b> and acknowledge |

- Luego de crear la cuenta les va a llegar un correo para verificar la misma, deben entrar a ese link para verificarla. Luego pueden entrar nuevamente a la página e, ingresar con su mail y contraseña.
- 4) En el listado de programas, seleccionen el Autocad.

| Platform:  Get started                                                                                                   | Cloud-based CAD, CAM, CAE, and PCB<br>software. Continue for access, then<br>Install Fusion 360 (mtlPle languages<br>available) or run Fusion 300 from<br>fusion.online.autodesk.com | buildings with powerful tools for<br>Building Information Modeling.<br>Platform: ::::::::::::::::::::::::::::::::::: | Note: this product requires Autodesk<br>Revit 2021.<br>Quickly generate design alternatives<br>based on your goals, constraints, and<br>inputos to glue you higher-performing<br>options for data-driven decision<br>making.<br>Pletorm: | ×       |
|----------------------------------------------------------------------------------------------------|----------------------------------------------------------------------------------------------------|----------------------------------------------------------------------------------------------------|----------------------------------------------------------------------------------------------------|---------|
| AutoCAD<br>Software for 2D and 3D CAD.                                                                                   | AutoCAD for Mac                                                                                                    | Inventor Professional Professional-grade product design                                                              | 3ds Max<br>3D modeling, animation, and                                                                                                    | FEEDBAC |
| Includes access to AutoCAD<br>Architecture, Electrical, Mechanical,<br>Map3D, MEP, Plant 3D and AutoCAD<br>Raster Design |                                                                                                    | and engineering tools for 3D<br>mechanical design, simulation,<br>visualization and documentation                    | rendering software for games and<br>design visualization                                                                                                    |         |
| Platform:                                                                                                    | Platform: 🏨                                                                                                    | Platform:                                                                                                    | Platform:                                                                                                    |         |
| Get started 🛛 🖉 🔶                                                                                                    | Get started >                                                                                                    | Get started >                                                                                                    | Get started >                                                                                                    |         |
| -                                                                                                    |                                                                                                    | ]                                                                                                    |                                                                                                    |         |

5) Luego de entrar nuevamente con su usuario y contraseña les va a pedir que incluyan la siguiente información:

| Create an account or sign in. Then confi<br>eligibility for educational access to Auto<br>software and services. | rm your<br>odesk |        |
|----------------------------------------------------------------------------------------------------|------------------|--------|
| Country, Territory, or Region of educational ins                                                                 | stitution        |        |
| Argentina                                                                                                    |                  | ~      |
| Educational role                                                                                                 | WHAT'S           | THIS ? |
| Student                                                                                                    |                  | ~      |
| institution Type                                                                                                 |                  |        |
| University/Post-Secondary                                                                                        |                  | ~      |
| Date of Birth                                                                                                    |                  |        |
| Month Day V                                                                                                    | Year             | ~      |
| NEXT                                                                                                    |                  |        |

6) Y en la siguiente ventana los datos que se indican a continuación:

| To confirm your<br>Autodesk produ<br>about you:           | eligibility fo<br>Icts, we just | or educational<br>need to know a | access to<br>a little more |
|-----------------------------------------------------------|---------------------------------|----------------------------------|----------------------------|
| Name of educatio                                          | nal institution                 |                                  |                            |
| Universidad d                                             | le Buenos Ai                    | res (Buenos Ai                   | res)                       |
|                                                           |                                 |                                  |                            |
| Enrolled from date<br>March                               | ~                               | 2022                             | ~                          |
| Enrolled from date<br>March<br>Expected graduati          | •<br>•<br>•<br>•<br>•<br>•<br>• | 2022                             | ~                          |
| Enrolled from date<br>March<br>Expected graduati<br>March | on date                         | 2022<br>2027                     | ~                          |

Pueden poner otra fecha de ingreso y de egreso esperado, es para que la cuenta estime durante cuánto tiempo serán estudiantes.

7) Al continuar, volverán a la lista de programas y tienen que apretar "Get started" en el Autocad (según corresponda Windows o Mac).

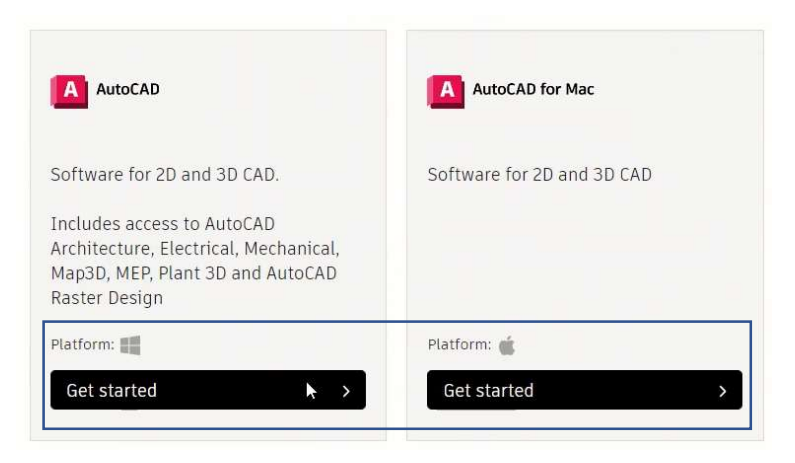

8) Se les va a abrir una ventana en donde tienen que confirmar sus datos y luego la siguiente ventana en donde tienen que incluir alguna documentación que justifique que son alumnos de la facultad. Pueden obtener una constancia de alumno regular del SIU Guaraní (<u>https://guaranigrado.fi.uba.ar/constancia-de-alumno-regular</u>). Avisen si tienen inconvenientes con este paso

| ACTORESK                                                                                                    |          |
|----------------------------------------------------------------------------------------------------|----------|
| dditional documentation needed                                                                                                    |          |
| lease upload a copy of documentation issued to you by your educational institut                                                                                                  | ion      |
| e.g. tuition receipt or student ID, employee ID) as proof that you attend, teach or                                                                                              | are      |
| mployed at a gualified educational institution                                                                                                    |          |
| ou have 14 days to upload your documentation                                                                                                    |          |
| he document must include:                                                                                                    |          |
| 1. Your full legal name (                                                                                                    |          |
| <ol> <li>The name of the educational institution at which you are enrolled or employed (Universibility of the school name on the document you submit must match this.</li> </ol> | sidad de |
| 3. A date within the current school term.                                                                                                    |          |
| referred documents include:                                                                                                    |          |
| anscript                                                                                                    |          |
| chool-issued confirmation letter                                                                                                    |          |
| copy of your student to (photo to not required)                                                                                                    |          |
| upported file types: JPEG, PDF, PNG, GIF                                                                                                    |          |
| ✤ Drag documents here, or                                                                                                    |          |
| browse                                                                                                    |          |
| OTE: If your uploaded document is too fuzzy to read, does not show your full and                                                                                                 | d legal  |
| ame, or shows a name different from the one you used for this Autodesk account                                                                                                   | t. vou   |

9) Luego de que reciben el correo en donde se indica que su identidad como estudiantes fue comprobada, pueden descargar el programa de la lista de programas e instalarlo. Nuestra recomendación es que se descarguen la versión en inglés:

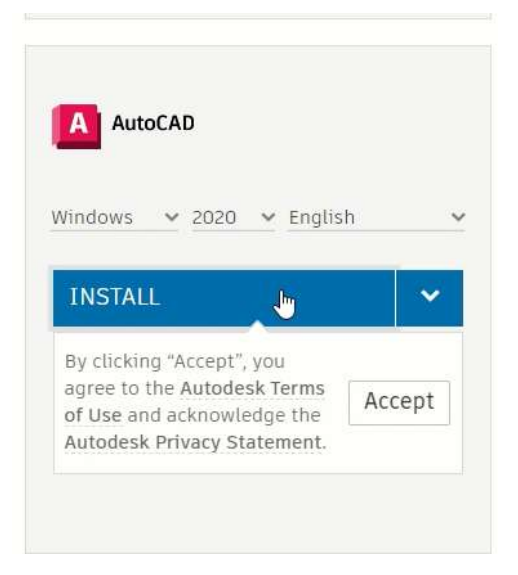

10) Una vez instalado el programa deben abrirlo e iniciar sesión con su cuenta en la parte superior derecha de la ventana en donde deben ingresar con su mail y contraseña.

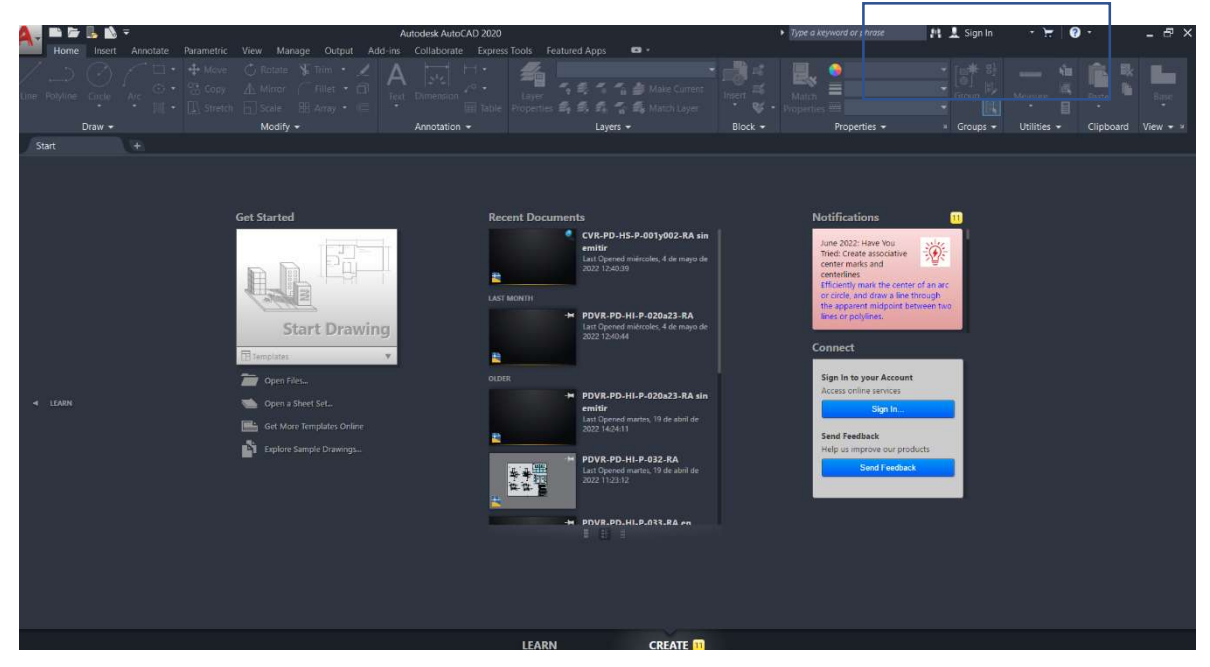

11) Es posible que cuando ustedes crearon la cuenta se haya activado automáticamente la autenticación por dos pasos, por lo que cuando ustedes inicien sesión en el programa les pida que ingresen un código de autenticación por medio de una app de celular. Para vincular la cuenta con una App o desactivar este paso deben ir a la parte de "Password and Security" en la página web.

|    | 🕒 🌐 nz                                                        | 16 |
|----|---------------------------------------------------------------|----|
| -  | <br>Sign out                                                  | *  |
|    | Account<br>Products and services<br>Product updates<br>Trials |    |
| 8  | My profile and settings<br>Passwigrd and security<br>Language |    |
| 0. | Communications<br>Product privacy                             |    |
| ň  | My community<br>Community profile<br>Contributions            | •  |

12) Luego entran en "Security" y desde ahí podrán o bien desactivar esta función o bien asociarla a una app. Si desean asociarla a una app deben clickear en "Set up" y les aparecerá un QR que deben escanearlo con la app.

| Personal information | Sign in<br>To access your account or secured Autodesk sites, you'll enter a username or email and a password. Changin<br>changes how you'll sign in across these sites. | g this information |
|----------------------|----------------------------------------------------------------------------------------------------|--------------------|
| Settings             | Username (required)                                                                                                    | 0                  |
|                      | Registered email (required)                                                                                                    | 0                  |
|                      | Password (required)                                                                                                    | 0                  |

13) Para descargar la app en el celular, en el buscador de apps deben buscar "Microsoft Autheticator". Una vez instalado el programa, deben seleccionar el "+" en la parte superior derecha, indicar que es "Otra cuenta (Google, Facebook, etc) y scanear el QR. Les aparecerá unos 6 números que cambian cada cierto tiempo y esos son los números que deben incorporar en el autocad cuando se los pida.

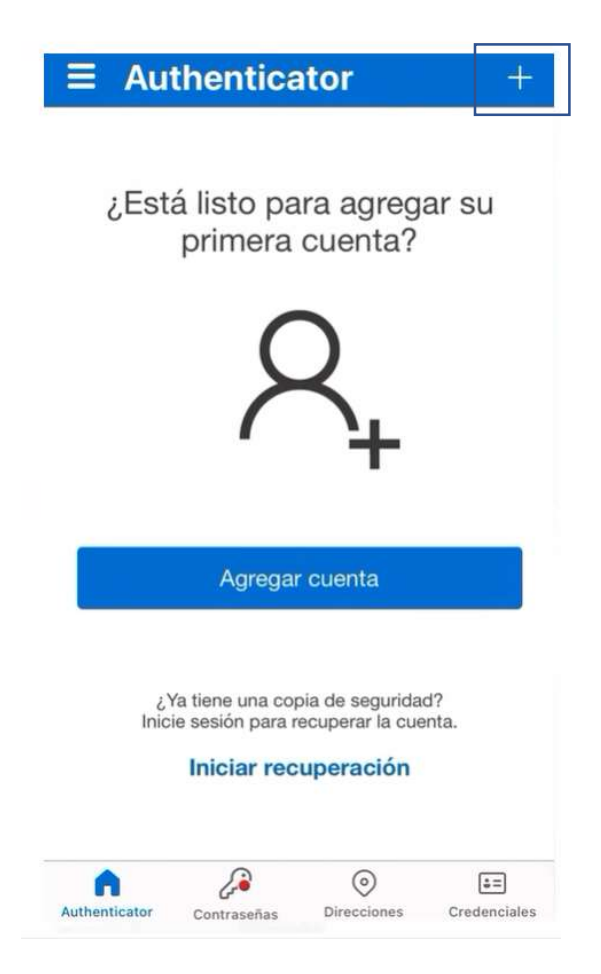